## CalSAWS process flow for Device Configuration

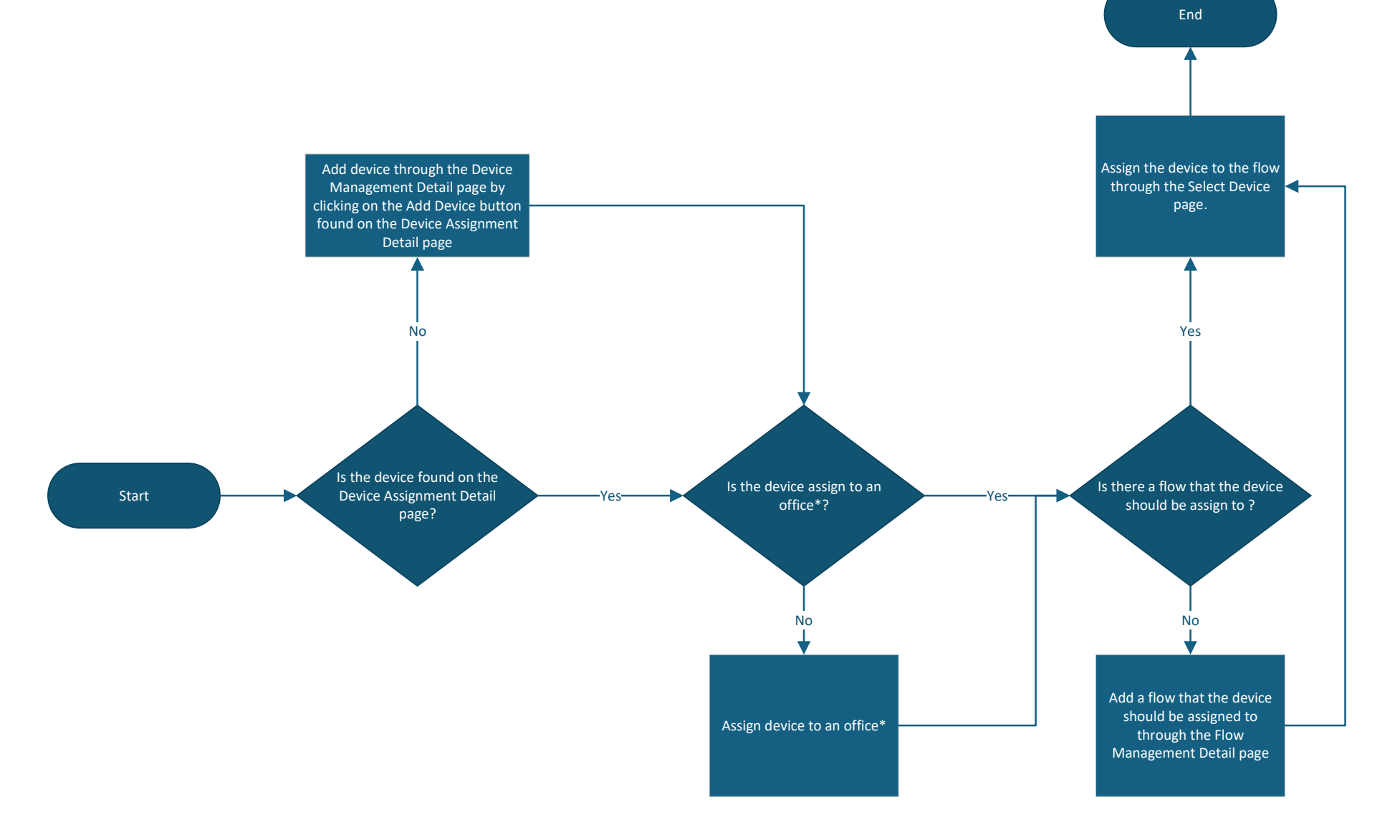

## Device Configuration for the Lobby Application

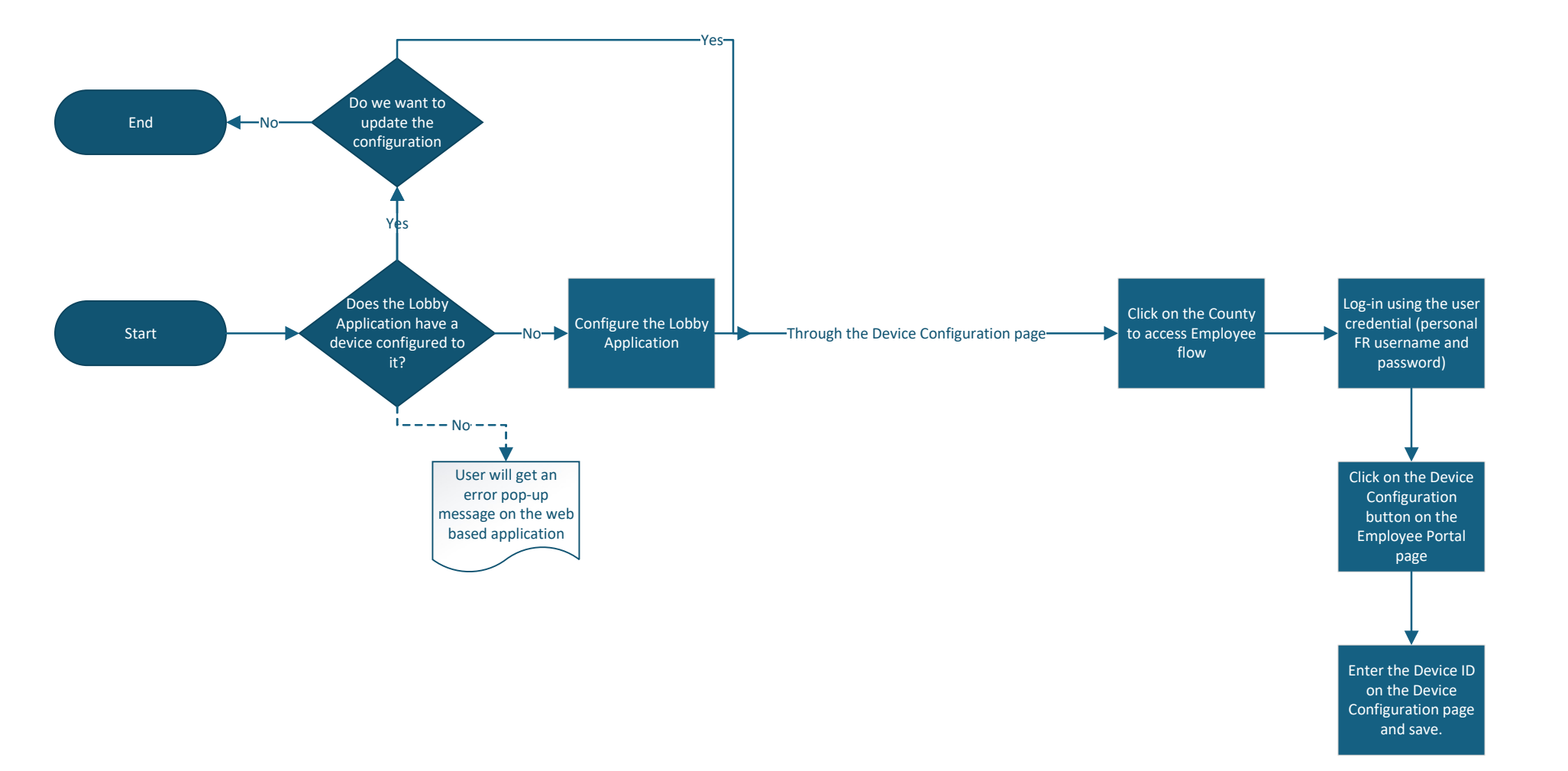

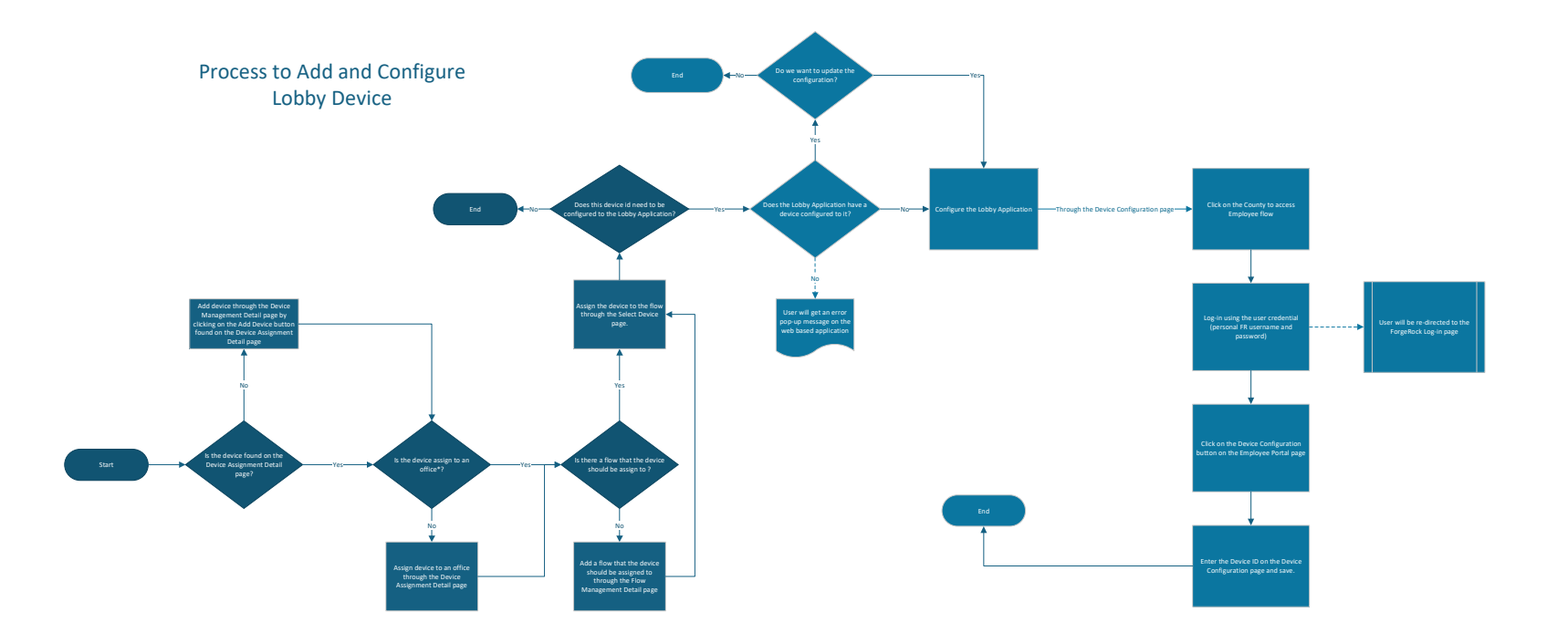